### I. Produktbeschreibung

Das Multi-mode Gateway ist das Kontrollzentrum Ihrer Smarthome-fähigen Geräte. Sie können dadurch ein eigenes Smarthome Netzwerk erstellen, indem Sie jederzeit neue Smarthome Geräte (z.B. Lampen, Alarme, etc.) in Ihr Netzwerk hinzufügen. Diese können per Tuya Smart App miteinander verbunden werden und durch optische und akustische Alarmierungen ein persönliches Sicher-. heitssystem darstellen.

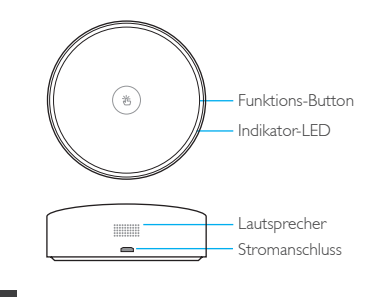

# 2. Technische Daten

- Produktname: Multi-mode Gateway
- Elektronische Parameter: 5V IA
  Anwendungstemperatur: -10 °C ~ +45 °C
- Feuchtigkeitsbeständigkeit: 5 % 95 % RH (ohne Kondensation)
- 5. Netzwerk Protokoll: 2,4 GHz WLAN, Zigbee, BLE, Mesh 6. Größe: 92 x 92 x 40 mm
- 7. Gewicht: 119 g

## Einbau / Netzwerkaufbau

- 1. Stellen Sie sicher, dass Ihr mobiles Endgerät mit dem WLAN Netzwerk verbunden ist, in dem Sie das Multi-mode Gateway einrichten möchten. Das Multi-mode Gateway unterstützt WLAN der Freauenz 2.4GHz.
- 2. Laden Sie sich die Tuya Smart App auf Ihrem mobilen Endgerät herunter und registrieren Sie sich bei Ihrer ersten Benutzung mit einem neuen Account.
- 3. Loggen Sie sich in der App ein.
- 4. Schließen Sie das Multi-mode Gateway an den Strom an. Die Indikator-LED sollte nun lila blinken. (Falls die Indikator-LED einen anderen Status anzeigt, halten Sie die Funktionstaste so lange gedrückt, bis sie lila blinkt.)
- 5. Stellen Sie sicher, dass Sie die Bluetooth-Funktion Ihres mobilen Endgeräts eingeschaltet haben und Sie in Ihren WLAN-Netzwerk (2,4GHz) angemeldet sind.
- 6. Öffnen Sie nun die Tuya Smart App und klicken Sie auf das ''+''-Zeichen in der rechten oberen Ecke. Die App wird nun das hinzuzufügede Gateway im oberen Bildschirmbereich finden. Währenddessen leuchtet das Gateway abwechselnd blau und lila. Befolgen Sie nun
- die Anweisungen in der App. 7. Ist das Gateway erfolgreich hinzugefügt, können Sie unter der ''Mein Zuhause"-Seite kompatible Geräte in Ihr Netzwerk hinzufügen und verbinden.

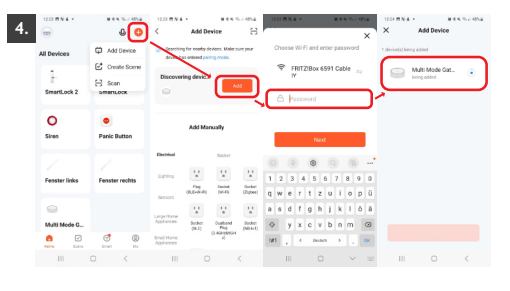

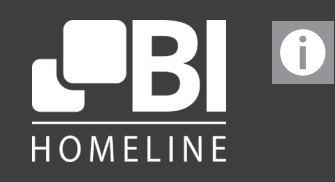

VI.0

# **Benutzerhandbuch** Gateway

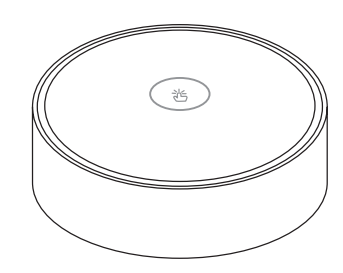

www.bi-homeline.de

## I. Product description

The Multi-mode gateway is the control center of your smart home devices. You can create your own smart home network by imple menting new devices (e.g. bulbs, alarms, plugs) anytime you want. These can be interconneted via the Tuya Smart App to transform in your personal security system.

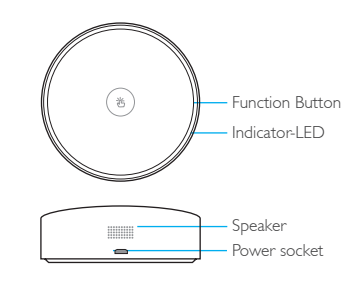

#### 2. Technical Parameters

- I. Product name: Multi-mode Gateway
- Electrical Parameters: 5V IA
- 3. Working Temperature: -10 °C ~ +45 °C
- 4. Working Humidity: 5 % 95 % RH (no condensation)
- 5. Wireless Protocol: 2,4 GHz Wi-Fi, Zigbee, BLE & Mesh
- 6. Dimension: 92 mm x 92 mm x 40 mm
- 7. Product Weight: 119 g

# 3. Installation / Connection to Network

- I. Ensure that your smartphone / tablet is connected to the same Wi-Fi network, in which you want to install the Multi-mode gateway. The gateway supports 2,4GHz wireless protocol.
- 2. Download the Tuya Smart App and register your email to create a new account.
- 3. Log into the App.
- 4. Plug in the Multi-mode gateway. The indicator-LED should be blinking purple (if not, press and hold the function button for 5 seconds until the indicator-LED is blinking purple).
- 5. Ensure that your smartphone / tablet is connected to the same Wi-Fi network, in which you want to install the Multi-mode Gateway.
- 6. Open the Tuya Smart App and click the "+" button in the upper right corner. The app will find your Gateway in the upper part of the screen. During this process the LED will switch between blue and purple. After the Gateway has been added, follow further instructions shown in the app
- 7. When added successfully you can implement new devices via "Home"-menu.

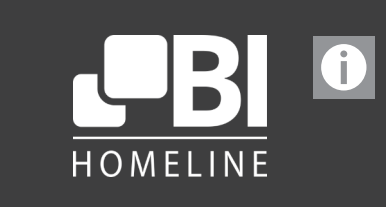

**User Manual** Gateway

VI.0

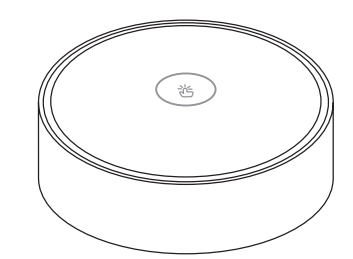

www.bi-homeline.de

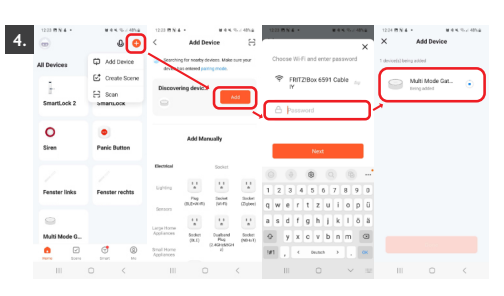